# **Guide 3: Generating Surveys and Feedback Reports**

A questionnaire cannot be distributed without first generating a survey.

There are two main types of survey – paper surveys and online surveys.

#### 1. Formatting Feedback Reports

Prior to generating your survey, it is important that feedback reports (these documents provide a statistical summary of your survey data) are configured correctly. This only needs to be done once per School and can be achieved by taking the following steps:

- Select 'System Settings' from the top menu.
- Select 'Report Settings' from the left-hand side, under 'Tools':

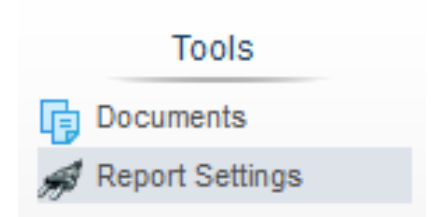

- Find the 'Policy Report Format' document under Helen Purchase's name. Click on the paper symbol on the same line as this document to copy it.
- Once a copy has been created, a wheel and pencil icon will appear next to your name:

| Policy Report Format [Copy] | Richard Lowdon | <u></u> | <b>.</b> | G | × |
|-----------------------------|----------------|---------|----------|---|---|

• Click on the pencil icon and change the name of the report to include the name of your School (e.g. Policy Report Format [Engineering]):

| Description: Policy Report Format (Engin |  |  |  |  |
|------------------------------------------|--|--|--|--|
| Questionnaires: ALL                      |  |  |  |  |
| ITS_Demo_2<br>ITS_Ques_3                 |  |  |  |  |
| Teaching<br>CourseQual                   |  |  |  |  |
| PGTSet                                   |  |  |  |  |

- Select 'All' in the box below to ensure that the report format applies to every questionnaire in your Subunit.
- Press 'OK', followed by 'Back'.
- Click on the wheel icon next to your report and proceed to the following page:

| Generate letter              |                                                                                                    |
|------------------------------|----------------------------------------------------------------------------------------------------|
| Activated                    | Creates a letter for the PDF report. In addition to the sender's address (defined in the sections Sender part<br>1, part 2 and part 3), the letter contains the subunit logo and a predefined text which can be personalized<br>using placeholders. This text is located in <i>Text Templates</i> .                                                                                                    |
| Calculate indicators         |                                                                                                    |
| Deactivated -                | If the questionnaire supports the calculation of indicators these can be displayed at the beginning of the<br>PDF report. A general average value is also displayed, which once again merges the indicators to generate<br>a total average value (the latter can be activated/deactivated using <i>Hide overall indicator</i> ). This function<br>should only be used with questionnaires which have been developed to average individual questions within a<br>category. |
| Show norm values             |                                                                                                    |
| Deactivated -                | If there are norm values then both indicators and the profile line in the PDF report will be normed.                                                                                                    |
| Analysis of single questions |                                                                                                    |
| Activated -                  | Activates the detailed analysis of single questions (main part of the PDF report)                                                                                                    |
| Create maxi-histogram        |                                                                                                    |
| Deactivated •                | After the detailed analysis part of a PDF report, large histograms of scaled questions can be created using<br>this function. The bar for the response distribution, the question text, the pole identifiers, the average, the<br>standard deviation and the total response percentages will appear as well.                                                                                                    |
| Create profile line          |                                                                                                    |
| Deactivated -                | Activates the display of the profile line in the PDF report.                                                                                                    |
|                              |                                                                                                    |

Most of the options can be left as their default but you should scroll down the report to ensure the following settings:

- Calculate indicators: Deactivated
- Create profile line: Deactivated
- Create profile line for indicators: Deactivated
- Create Cross Tabulation: Deactivated
- Hide overall indicator: Activated
- Show quality indices (traffic light view): Deactivated
- Show average/median: 2
- Show standard deviation in graph: Deactivated
- Profile line: Show median: Activated

### 2. Paper surveys

There are two options for creating paper surveys:

1. Hard copy surveys allow you to produce a different questionnaire for each module.

- 2. **Cover sheets** allow you to use the same questionnaire with different cover sheets for each course/module.
- To generate a survey, select 'Subunits' from the top left-hand menu. Click 'Generate Surveys' (the second option below 'Central Evaluation'):

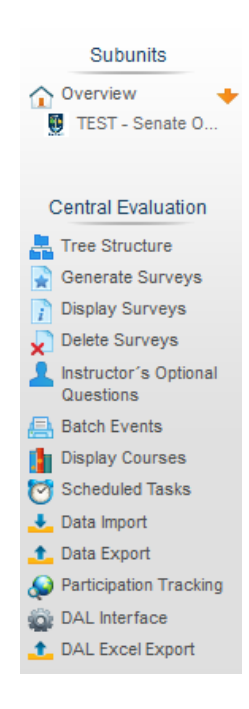

• This will take you to the following page:

| Subunit                                                                                         |                                      |                                                                                                    |                                                                                                    |
|-------------------------------------------------------------------------------------------------|--------------------------------------|----------------------------------------------------------------------------------------------------|----------------------------------------------------------------------------------------------------|
| EST - Senate Office                                                                             | 2. Survey Period<br>Semester 1 14/15 | 3. Course Type<br>Course-O<br>Tutorial                                                                          | 4. Questionnaire<br>CoreOns<br>EVAL-RL<br>ExpMarket<br>ITS_Demo_2<br>ITS_Quest1<br>ITS_Ques_3<br>PGTSet<br>test3 |
| Select program of study<br>. Course(s)<br><i>Tichard Lowdon</i><br>EvaSys Training (EVA-321-RL) |                                      | Paper survey     Paper survey     Paper survey     Order Sheet Proce     Cover Sheet Proce     Web Verification | lure                                                                                                    |
|                                                                                                 |                                      | Hybrid (Online +     Hybrid Survey     Web Verification                                                         | Paper)                                                                                                    |
|                                                                                                 |                                      | Online     PSWD based     Single Password I     Use Time Control                                                | based                                                                                                    |

• Select the 'Subunit', 'Survey Period', 'Course Type', 'Questionnaire' and 'Course'.

### 2.1 Hard copy surveys

- To generate a **Hard copy** select 'Hard Copy Procedure' (the top option under 'Paper survey').
- Click 'Generate Surveys' (the green button at the bottom of the page).
- This will take you to the following screen:

|                     | Ŷ                      | 1          |            |                     |             | POE  | Additional filte | ers 1&2 |
|---------------------|------------------------|------------|------------|---------------------|-------------|------|------------------|---------|
| TEST - Senate Offic | ce ALL<br>Rich         | ard Lowdon | ALI<br>Set | -<br>nester 1 14/15 | ALL Course( | )ual | ALL              |         |
|                     |                        |            |            |                     | EVAL-R      |      | ALL              | -       |
|                     | -                      |            | -          |                     | -           | -    | Show             |         |
|                     |                        |            |            |                     |             |      |                  |         |
| L TEST - Senate     | Office: Richard Lowdon |            |            |                     |             |      |                  | Help    |
| Semester 1 14/      | 15                     |            |            |                     |             |      |                  |         |
|                     | Name 🔶                 |            | Status     | # Forms             | Processed   | Form | Report Export    | Actions |
| Туре                |                        |            |            |                     |             |      | Show             |         |

- Note the message box at the top informing you that '1 surveys have been added'.
- To view your print-ready questionnaire, select 'Show Questionnaire' in the bottom right-hand corner of the screen.
- This will open the following window:

| EvaSys          | Course Evaluation                                                                                      | Electric Paper |
|-----------------|----------------------------------------------------------------------------------------------------|----------------|
| University of ( | -<br>Glasgow                                                                                           | 1 -            |
| EvaSys Train    | ing EVA-321-RL                                                                                         | <u>.</u>       |
| Semester 1 1    | 4/15                                                                                                   | VA UNITA VITA  |
| Mark as shown:  | 🗌 🖬 🗌 📄 Please use a ball-point pen or a thin felt tip. This form will be processed automatically.     |                |
| Correction:     | 🔲 🔳 🗋 🔀 🔲 Please follow the examples shown on the left hand side to help optimize the reading results. |                |

Student surveys provide an opportunity for you to tell us what you think, what we do well and what we need to improve.

| 1. Course                                                                               |                |
|-----------------------------------------------------------------------------------------|----------------|
| <ul><li>1.1 I enjoyed the course</li><li>1.2 I learned a lot on this course</li></ul>   | Agree          |
| 2. Teaching                                                                             |                |
| <ul><li>2.1 Teachers were clear and concise</li><li>2.2 Teachers were helpful</li></ul> | Agree Disagree |
|                                                                                         |                |
| 3. Tutorials                                                                            |                |

• Note that all of the course information appears in the top left-hand corner of the questionnaire.

#### 2.2 Cover sheet surveys

- To generate a **Cover Sheet** select 'Subunits' from the top left-hand menu then click 'Generate Surveys'.
- Select the appropriate 'Subunit', 'Survey Period', 'Course Type', 'Questionnaire' and 'Course'.
- Click 'Cover Sheet Procedure' (the second option under 'Paper survey'):

| Generate Surveys                                               |                  |                                                                                                    | Help                        |
|----------------------------------------------------------------|------------------|----------------------------------------------------------------------------------------------------|-----------------------------|
| Switch to Module Surveys                                       |                  |                                                                                                    |                             |
| 1. Subunit<br>TEST - Senate Office                             | 2. Survey Period | 3. Course Type<br>Course-O<br>Tutorisi                                                                                                    | 4. Questionnaire            |
| 5. Course(s)<br>Richard Lowdon<br>EvaSys Training (EVA-321-RL) | ×                | Paper survey     Hard Copy Procedu     Cover Sheet Procec     Web Verification     Hybrid (Online + Pr     Hybrid Survey     Web Verification     Online     PSWD based     Single Password ba     Use Time Control     Generate Surveys | re<br>lure<br>aper)<br>ised |

• Select 'Generate Surveys' and the following window will appear:

| TEST - Senate Office       ALL       ALL                                                                                                    | Semester 1 14/1      | 5<br>Name 🔶            |               | Status   | # Forms       | Processed | Form     | Report Export  | Actions  |
|----------------------------------------------------------------------------------------------------|----------------------|------------------------|---------------|----------|---------------|-----------|----------|----------------|----------|
| TEST - Senate Office       ALL       ALL       ALL       ALL       ALL         Richard Lowdon       Semester 1 14/15       ALL       ALL       ALL       ALL         TEST - Senate Office: Richard Lowdon       Show       Show       Show         Test - Senate Office: Richard Lowdon       Semester 1 14/15       Show       Show                                                                                                    | Semester 1 14/1      | 5                      |               |          |               |           |          |                |          |
| TEST - Senate Office       ALL       ALL       ALL       ALL       ALL         Richard Lowdon       Image: Senate office: Richard Lowdon       Image: Senate office: Richard Lowdon       Image: Senate office: Richard Lowdon       Image: Senate office: Richard Lowdon                                                                                                    |                      |                        |               |          |               |           |          |                |          |
| TEST - Senate Office     ALL     ALL     ALL     ALL     ALL     ALL       Richard Lowdon     The senate of the senate of th | L TEST - Senate C    | Office: Richard Lowdon |               |          |               |           |          |                | Hel      |
| TEST - Senate Office ALL ALL ALL ALL ALL ALL ALL ALL ALL AL                                                                                                    |                      | <b>T</b>               |               | <b>T</b> |               |           | <b>T</b> | 51104          | <b></b>  |
| TEST - Senate Office                                                                                                    |                      | K                      | Ichard Lowdon | Sem      | ester 1 14/15 | EVAL-R    |          | ALL            |          |
|                                                                                                    | TEST - Senate Office | A                      | LL            | ALL      | -             | ALL       | <b>^</b> | ALL            | -        |
| 🏫 💄 🖬 🗖 Additional filters 18                                                                                                    | 6                    | <b>`</b>               | 1             |          |               |           | Pos      | Additional fil | ters 1&2 |

• Click on your form (in the example above, this is labelled as 'EVAL-RL') to view a print-ready version of your questionnaire:

| Γ               |                                                                                                    | Г              |
|-----------------|----------------------------------------------------------------------------------------------------|----------------|
| EvaSys          | Course Evaluation                                                                                      | Electric Paper |
| University of ( | Jlasgow                                                                                                |                |
| Mark as shown:  | □ X □ □ Please use a ball-point pen or a thin felt tip. This form will be processed automatically.     |                |
| Correction:     | 🗌 🔳 🗌 🔀 🔲 Please follow the examples shown on the left hand side to help optimize the reading results. |                |

The college takes the views of its students seriously and acts on the feedback received to provide a better service.

Student surveys provide an opportunity for you to tell us what you think, what we do well and what we need to improve.

| 1. C | ourse                           |       |   |  |      |          |  |
|------|---------------------------------|-------|---|--|------|----------|--|
|      |                                 |       |   |  |      |          |  |
| 1.1  | I enjoyed the course            | Agree |   |  |      | Disagree |  |
| 1.2  | I learned a lot on this course  | Agree |   |  |      | Disagree |  |
|      |                                 |       |   |  |      |          |  |
| 2. T | eaching                         |       |   |  |      |          |  |
|      |                                 | Agree | 3 |  | Disa | gree     |  |
| 2.1  | Teachers were clear and concise | Ľ     |   |  |      | 0        |  |
| 2.2  | Teachers were helpful           |       |   |  |      |          |  |
|      |                                 |       |   |  |      |          |  |

- Note that, unlike the 'Hard Copy' method, your course information does not appear in the top left-hand corner.
- To view a print-ready version of your cover sheet click 'Show cover sheet' in the bottom right-hand corner of the screen. This will take you to the following screen:

| Program of Study:       EP-8386         Instructor:       Richard Lowdon         Course:       EvaSys Training         ID:       EVA-321-RL         Questionnaires:       25         Form:       EVAL-RL         Number of returns: | Subunit:           | TEST - Senate Office |
|----------------------------------------------------------------------------------------------------|--------------------|----------------------|
| Instructor:     Richard Lowdon       Course:     EvaSys Training       ID:     EVA-321-RL       Questionnaires:     25       Form:     EVAL-RL       Number of returns:                                                             | Program of Study:  | EP-8386              |
| Course:     EvaSys Training       ID:     EVA-321-RL       Questionnaires:     25       Form:     EVAL-RL       Number of returns:                                                                                                  | Instructor:        | Richard Lowdon       |
| ID: EVA-321-RL Questionnaires: 25 Form: EVAL-RL Number of returns:                                                                                                    | Course:            | EvaSys Training      |
| Questionnaires:   25     Form:   EVAL-RL     Number of returns:                                                                                                    | ID:                | EVA-321-RL           |
| Form: EVAL-RL Number of returns:                                                                                                    | Questionnaires:    | 25                   |
| Number of returns:                                                                                                    | Form:              | EVAL-RL              |
|                                                                                                    | Number of returns: |                      |
|                                                                                                    |                    |                      |
|                                                                                                    |                    |                      |
|                                                                                                    |                    |                      |

• The barcode at the bottom of the cover sheet contains subunit, user, course and period information for scanning.

## 3. Printing paper surveys

• To print your questionnaires select 'Subunits' from the top left-hand menu, then 'Batch Events' (the sixth option below 'Central Evaluation'):

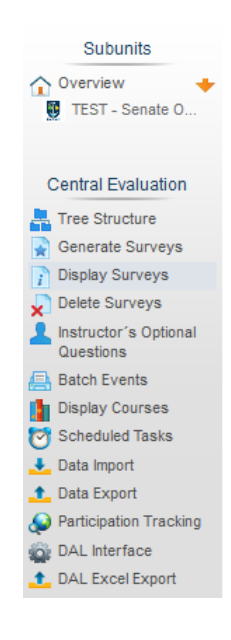

• This will take you to the following page:

| 3atch Events                                                                                  |                                                                                                    |                                                                                                    | Hel                                                                         |
|-----------------------------------------------------------------------------------------------|----------------------------------------------------------------------------------------------------|----------------------------------------------------------------------------------------------------|-----------------------------------------------------------------------------|
|                                                                                               | <ul> <li>Print Cover Sheets / Forms</li> <li>Send Cover Sheets / Forms</li> <li>Hide surveys with docume</li> </ul> | <ul> <li>Print PDF reports</li> <li>Send PDF reports</li> <li>Send PDF reports as instructor profiles</li> <li>nts which have already been sent</li> </ul>                                   | 1                                                                           |
| Subunit<br>EST - Senate Office                                                                | V Hide surveys 2. Survey Period Semester 1 14/15                                                                    | 3. Course Type                                                                                                    | 4. Questionnaire<br>EVAL-RL                                                 |
| Select program of study<br>Course(s)<br><i>Tichard Lowdon</i><br>EvaSys Training (EVA-321-RL) | ^                                                                                                    | <ul> <li>Print only master versions of co</li> </ul>                                                                                                    | wer sheets and                                                              |
|                                                                                               |                                                                                                    | questionnaires<br>Note: VividForms hybrid surveys are<br>Create complete sets of questic<br>number of participants<br>25 Default value, if enrollm<br>missing<br>Add serial number for autom | not considered<br>onnaires based on<br>lent information is<br>natic sorting |
|                                                                                               | *                                                                                                    | Request                                                                                                    |                                                                             |

- Select your 'Subunit', 'Survey Period', 'Course Type', 'Questionnaire' and 'Course' information.
- Select 'Print Cover sheets/Forms' from the options below:

| Batch Events |                                                                                   |                                                                                                    | Help |
|--------------|-----------------------------------------------------------------------------------|----------------------------------------------------------------------------------------------------|------|
|              | <ul> <li>Print Cover Sheets / Forms</li> <li>Send Cover Sheets / Forms</li> </ul> | <ul> <li>Print PDF reports</li> <li>Send PDF reports</li> <li>Send PDF reports as instructor profiles</li> </ul> |      |
|              | ✓ Hide surveys with doct ✓ Hide surveys                                           | iments which have already been sent<br>veys with existing data                                                   |      |

- Click 'Create complete sets of questionnaires based on number of participants' from the box in the bottom right-hand corner of the screen.
- Select 'Request' (the green button at the bottom of the page).
- Your questionnaires can now be printed.
- Make sure that you print the questionnaires 'double-sided' to keep them on one page.
- You should also set the 'page scaling' to 'None' to avoid cutting off bits of your questionnaire.

• **Do not photocopy your questionnaires!** This will prevent them from scanning correctly.

## 4. Online Surveys

Generating surveys online allows you to send email invitations to multiple students. The email contains a link which the students click to access the online questionnaire.

### 4.1 Uploading participant Data

Prior to distributing an online survey, it is possible to upload a list of all the participants' email addresses for a course. This can be achieved by taking the following steps:

- Open up an Excel Spreadsheet.
- Enter the course code into column A.
- Enter the email address of every student enrolled on the course into column B.
- The completed table should look something like this (with your course code in Column A):

|   | А        | В                          |
|---|----------|----------------------------|
| 1 | GEOG2431 | 0205030k@student.gla.ac.uk |
| 2 | GEOG2431 | 0508293@student.gla.ac.uk  |
| 3 | GEOG2431 | 0398844@student.gla.ac.uk  |
| 4 | GEOG2431 | 0386285@student.gla.ac.uk  |
| 5 | GEOG2431 | 0784985@student.gla.ac.uk  |

- Save the file as a CSV (Comma Delimited) file and click 'Yes' when the warning message appears.
- Select 'Subunits' and click 'Data Import' (the 9<sup>th</sup> option under 'Central Evaluation'). This will take you to the following page:

| 🛃 Data Import                                                                                                    | Нер                                                                                               |
|----------------------------------------------------------------------------------------------------|---------------------------------------------------------------------------------------------------|
| XML import for structure data of your ow                                                                                                    | n Subunit(s)                                                                                      |
| Load XML File                                                                                                    | Browse No file selected. Import                                                                   |
| Note: You can find the CSV import for instructors in the approprivate the second state of the second state of the second state | iate subunit.<br>be found in the in the doc-subfolder on the server, or here: [Courses] [Modules] |
| Administration of survey participants in                                                                                                    | your subunit                                                                                      |
| Number of existing survey participants in your subuni                                                                                                    | t(s): 0 Data sets found                                                                           |
| Import survey participant data                                                                                                    | Import courses with multiple course-IDs Browse No file selected. Import                           |
| Export existing survey participants as a CSV file                                                                                                    | Export                                                                                            |
| Delete all survey participant data                                                                                                    | Delete                                                                                            |

• Click on the 'Browse' button next to 'Import survey participant data' and select the file of student data. Click 'Import'. The email addresses of your course participants should now be imported.

#### 4.2 Generating online surveys

In order to generate an online survey, you need to take the following steps:

- Select 'Subunits' from the top left-hand menu. Click 'Generate Surveys' (the second option below 'Central Evaluation').
- Select the appropriate 'Subunit', 'Survey Period', 'Course Type', 'Questionnaire' and 'Course'.
- Click 'PSWD based' (the first option under 'Online' in the bottom right-hand corner).
- Click 'Use Time Control' (the bottom box under 'Online'):

| Generate Surveys                                                            |                                                                                                    |                                                                                                    | Help                                                                                                    |
|-----------------------------------------------------------------------------|----------------------------------------------------------------------------------------------------|----------------------------------------------------------------------------------------------------|----------------------------------------------------------------------------------------------------|
| Switch to Module Surveys                                                    |                                                                                                    |                                                                                                    |                                                                                                    |
| 1. Subunit<br>TEST - Senate Office                                          | 2. Survey Period<br>Semester 2 14/15<br>pre-session 14/15<br>Semester 2 13/14<br>pre-session 13/14<br>pre-session 13/14<br>Semester 2 12/13<br>MBChB1 Phase 2<br>MBChB2 Phase 2 | 3. Course Type<br>Course-O<br>Tutorial                                                                                                    | 4. Questionnaire<br>CourseQual<br>Exp/Market<br>ITS_Demo_2<br>TTS_Ques_1<br>TTS_Ques_3<br>PGTSet<br>PSR-PA/QRV<br>Teaching<br>test3 ▼ |
| Richard Lowdon<br>EvaSys Training (PSR)<br>Geographies of Resistance (L700) | *                                                                                                    | <ul> <li>Paper survey</li> <li>Hard Copy Procedure</li> <li>Cover Sheet Procedure</li> <li>Web Verification</li> <li>Hybrid (Online + Pape</li> <li>Hybrid Survey</li> <li>Web Verification</li> <li>Online</li> <li>PSWD based</li> <li>Single Password based</li> <li>Single Password based</li> <li>Use Time Control</li> <li>Generate Surveys</li> </ul> | 9r)<br>9                                                                                                    |

• Click 'Generate Surveys' and the following window will appear:

|                                           | EvaSys Training (PSR) (0                                     | CoreQns5, Semester 1 15/16)   |                                                  |
|-------------------------------------------|--------------------------------------------------------------|-------------------------------|--------------------------------------------------|
| 1. PSWD to respondents                    | 2. Online survey reminder                                    | 3. Response Rate Notification | 4. Finish survey                                 |
| Deactivated                               | Deactivated<br>Edit                                          | Deactivated<br>Edit           | Deactivated<br>Edit                              |
|                                           | Date: Date: Note: Please note the<br>of additional tasks, th | tivate                        |                                                  |
|                                           | delays in processing.                                        |                               |                                                  |
| Sender (email):                           | Sender (name):                                               | Recip                         | pent (max. 2)                                    |
| evasys@glasgow.ac.uk                      | EvaSys Admin                                                 | 213                           | 1959@student.gla.ac.uk<br>1959@student.gla.ac.uk |
| Reference:                                |                                                              |                               | <u> </u>                                         |
| Truet:                                    |                                                              |                               |                                                  |
|                                           |                                                              |                               |                                                  |
|                                           |                                                              |                               |                                                  |
| Font<br>This empil entitles you to recomm | + Size                                                       | an the questionnaire          |                                                  |
| [DIRECT_ONLINE_LINK]                      | a to an online survey. Prease follow the link to op          |                               |                                                  |
| Yours Sincerely,                          |                                                              |                               |                                                  |
| The evaluation office.                    |                                                              | •                             |                                                  |
|                                           |                                                              | ave                           |                                                  |

- Select 'Activate' (in the middle of the screen).
- The calendar window will then appear:

|                                                                                 | EvaSys Training (PSR) (C                                                              | CoreQns5, Semester 1 15/16)                                                                                                    |                                                                |
|---------------------------------------------------------------------------------|---------------------------------------------------------------------------------------|----------------------------------------------------------------------------------------------------|----------------------------------------------------------------|
| 1. PSWD to respondents<br>09.10.2015 at 16:47:00                                | 2. Online survey reminder<br>Deactivated<br>Edit                                      | 3. Response Rate Notification<br>Deactivated<br>Edit                                                                                                    | 4. Finish survey<br>Deactivated<br>Edit                        |
| Sender (email):<br>evasys@glasgow.ac.uk<br>Reference:<br>Online survey<br>Text: | Example       Date:     09:10:2015 at 16:4            20:0000000000000000000000000000 | x     x       ar, 2015     ×       flue     Fin       Sat     Sat       1     2       3     4       8     9       15     16       15     16       22     23       24     25       29     30       1:     dele       anthe questionnaire     - | ent (max. 2)<br>6578student.gla.ac.uk<br>9598student.gla.ac.uk |

- Select the time and date that you want the questionnaire to be sent.
- Add/delete text from the email template (without removing the blue link) to fit your requirements.
- Your course participants will appear in the right-hand box. It is possible to manually enter more participants as long as the list of recipients does not exceed the total number of people enrolled on the course (in this example, 2).
- Click 'Save'.
- After section one has been completed you will be taken to section two ('Online survey reminder').
- Click 'Activate' and select the date, number and frequency of email reminders that you wish to send to students.
- Click 'Save'.
- You will then be taken to the 'Response Rate Notification' section.
- Click 'Activate' and select when you would like to send response rate notifications.
- Click 'Save' and this will take you to the final section:

|                        | EvaSys Training (PSR) (PS | R-IPMQRV, Semester 1 14/15)                  |                        |
|------------------------|---------------------------|----------------------------------------------|------------------------|
| 1. PSWD to respondents | 2. Online survey reminder | 3. Response Rate Notification                | 4. Finish survey       |
| 10.12.2014 at 13:10:00 | Deactivated               | Deactivated                                  | 17.12.2014 at 12:55:00 |
| Edit                   | Edit                      | Edit                                         | Edit                   |
|                        | delays in processing.     | o the instructor(s) after closing the survey |                        |

- Select 'Activate' and input a date and time to close the survey.
- Click 'Save'.
- Your survey is now active.
- To monitor your survey select 'Subunits' from the top left-hand menu, then 'Scheduled tasks' (the eighth option below 'Central Evaluation'.
- The following window will appear:

| 1. Subunit<br>TEST - Senate Office                                                                       | 2. Survey Period<br>Semester 1 14/15                     | d 3. Questionna<br>PSR-IPMORV                                                                        | ire                                                  | Sh     | ow   |           |
|----------------------------------------------------------------------------------------------------|----------------------------------------------------------|----------------------------------------------------------------------------------------------------|------------------------------------------------------|--------|------|-----------|
|                                                                                                    |                                                          |                                                                                                    |                                                      |        |      |           |
| Survey / Instructor                                                                                      | Date                                                     | Task                                                                                                 | Status                                               |        | Act  | ions      |
| Survey / Instructor                                                                                      | Date<br>10.12.2014 at 13:10:00                           | Task<br>PSWD to respondents                                                                          | Status<br>Open                                       | Ê      | Act  | ions<br>🏹 |
| Survey / Instructor<br>EvaSys Training (PSR)                                                             | Date<br>10.12.2014 at 13:10:00                           | Task<br>PSWD to respondents<br>Online survey reminder                                                | Status<br>Open<br>Deactivated                        | •<br>• | Acti | ions      |
| Survey / Instructor<br>EvaSys Training (PSR)<br>Richard Lowdon<br>PSR-IPMORV. Semester 1 14/15           | Date<br>10.12.2014 at 13:10:00                           | Task<br>PSWD to respondents<br>Online survey reminder<br>Response Rate Notification                  | Status<br>Open<br>Deactivated<br>Deactivated         | •      | Acti | ions      |
| Survey / Instructor<br>EvaSys Training (PSR)<br>Richard Lowdon<br>PSR-IPMQRV, Semester 1 14/15           | Date<br>10.12.2014 at 13:10:00<br>17.12.2014 at 12:55:00 | Task<br>PSWD to respondents<br>Online survey reminder<br>Response Rate Notification<br>Finish survey | Status<br>Open<br>Deactivated<br>Deactivated<br>Open | ÷      | Acti | ions      |
| Survey / Instructor<br>EvaSys Training (PSR)<br>Richard Lowdon<br>PSR-IPMQRV, Semester 1 14/15<br>Action | Date<br>10.12.2014 at 13:10:00<br>                       | Task PSWD to respondents Online survey reminder Response Rate Notification Finish survey Task        | Status<br>Open<br>Deactivated<br>Deactivated<br>Open | ÷      | Acti | ions      |

- Once the survey is active, you can check its progress by clicking 'Subunits' followed by 'Display Surveys' (the third option under 'Central Evaluation').
- Select the instructor, period and questionnaire from the following page:

| TEST - Senate Office   | *                 | ALL<br>Richard Lowdon | ALL<br>Seme<br>Seme | ster 2 14/15<br>ster 1 14/15   | ALL<br>EVAL<br>PSR-  | RL<br>MORV    | Addit<br>ALL<br>ALL  | ional filters | s 182           |
|------------------------|-------------------|-----------------------|---------------------|--------------------------------|----------------------|---------------|----------------------|---------------|-----------------|
| Click                  | 'Show' and the    | e following wind      | ow will ap          | pear:                          |                      |               |                      |               |                 |
| TEST - Senate Offic    |                   | ALL<br>Richard Lowdon | ALL<br>Seme<br>Seme | ester 2 14/15<br>ester 1 14/15 | ALL<br>EVAL<br>PSR-B | RL<br>MORV    | Additi<br>ALL<br>ALL | onal filters  | . 182           |
| L TEST - Senate Office | e: Richard Lowdon |                       |                     |                                |                      |               |                      |               | Help            |
| ivpe Semester 1 14/15  | Name 🔶            |                       | Status              | # Forms                        | Processed            | Form          | Report               | Export        | Actions         |
| EvaSys Training (PS)   | SR)               |                       | Data available      | 006 55%                        | 16.12.2014           | S SPSR-IPMQRV | 🖂 🔜 🔜                |               | ີ≡ ວ <u>-</u> X |

• The percentage progress of your questionnaires can be found under 'Forms'.

## 5. Generating Feedback Reports

Once your paper surveys have been scanned (or, in the case of online surveys, completed) instant feedback reports will be generated. These reports contain detailed statistical and graphical analysis of your results.

- Click on 'Subunits' then 'Display Surveys' (the third option under 'Central Evaluation').
- Select your survey using the filters provided:

| Ŷ                    |   | 1                     |   |                                             |   | <b></b>                      |   | Additional filters 1&2 |
|----------------------|---|-----------------------|---|---------------------------------------------|---|------------------------------|---|------------------------|
| TEST - Senate Office | • | ALL<br>Richard Lowdon |   | ALL<br>Semester 2 14/15<br>Semester 1 14/15 | * | ALL<br>EVAL-RL<br>PSR-IPMORV | ^ | ALL V                  |
|                      | - |                       | - |                                             | Ŧ |                              | - | Show                   |

• Click 'Show' to reach the following window:

| Ŷ                             |          |                       | L        |             |              |             |       | Addit  | tional filters | s 1&2 |
|-------------------------------|----------|-----------------------|----------|-------------|--------------|-------------|-------|--------|----------------|-------|
| TEST - Senate Office          | ^        | ALL<br>Richard Lowdon | <b>^</b> | ALL<br>Seme | ster 2 14/15 | ALL<br>EVAL | -RL   | ALL    |                | -     |
|                               | -        |                       | -        | Seme        | ster 1 14/15 | -           | PMQRV |        | Show           |       |
| 20000000                      |          |                       |          |             |              |             |       |        |                |       |
|                               |          |                       |          |             |              |             |       |        |                |       |
| TEST - Senate Office: Richard | d Lowdon |                       |          |             |              |             |       |        |                | Help  |
| TEST - Senate Office: Richar  | d Lowdon |                       |          |             |              |             |       |        |                | Help  |
| TEST - Senate Office: Richar  | d Lowdon | •                     |          | Status      | # Forms      | Processed   | Form  | Report | Export         | Help  |

• To generate an HTML feedback report, select the small 'HTM' symbol under 'Report':

| Form       | Report | Export | Actions    |
|------------|--------|--------|------------|
| PSR-IPMQRV |        | csv 🗸  | X £ ¢ ⊒ \$ |

• This will give you a brief overview of the results:

| Survey Geography 3<br>Course                                                                                                    |                                                                |            |  |  |  |  |  |
|----------------------------------------------------------------------------------------------------|----------------------------------------------------------------|------------|--|--|--|--|--|
| Number of evaluated questionnaires: 2                                                                                                    |                                                                |            |  |  |  |  |  |
|                                                                                                    | Survey Results                                                 |            |  |  |  |  |  |
| Question                                                                                                    | Result                                                         | n          |  |  |  |  |  |
| Core Questions                                                                                                    |                                                                |            |  |  |  |  |  |
| The lecturer explained things well                                                                                                    | Strongly agree                                                 | r disagree |  |  |  |  |  |
| The course was intellectually stimulating                                                                                                    | Strongly agree                                                 | / disagree |  |  |  |  |  |
| am satisfied with the overall quality of the course                                                                                                    | Strongly agree                                                 | / disagree |  |  |  |  |  |
|                                                                                                    | Comments Report                                                |            |  |  |  |  |  |
| What was good about the course?                                                                                                    | The lecturer engaged well with members of the class. (1 Count) |            |  |  |  |  |  |
| The field classes were well organised, (1 Count)<br>www.could this course be mproved? Too many slides on PoverPoint presentations (1 Count)<br>The lecturer needs to slow down their delevery. (1 Count) |                                                                |            |  |  |  |  |  |

• Click on the 'PDF' symbol to generate a PDF report:

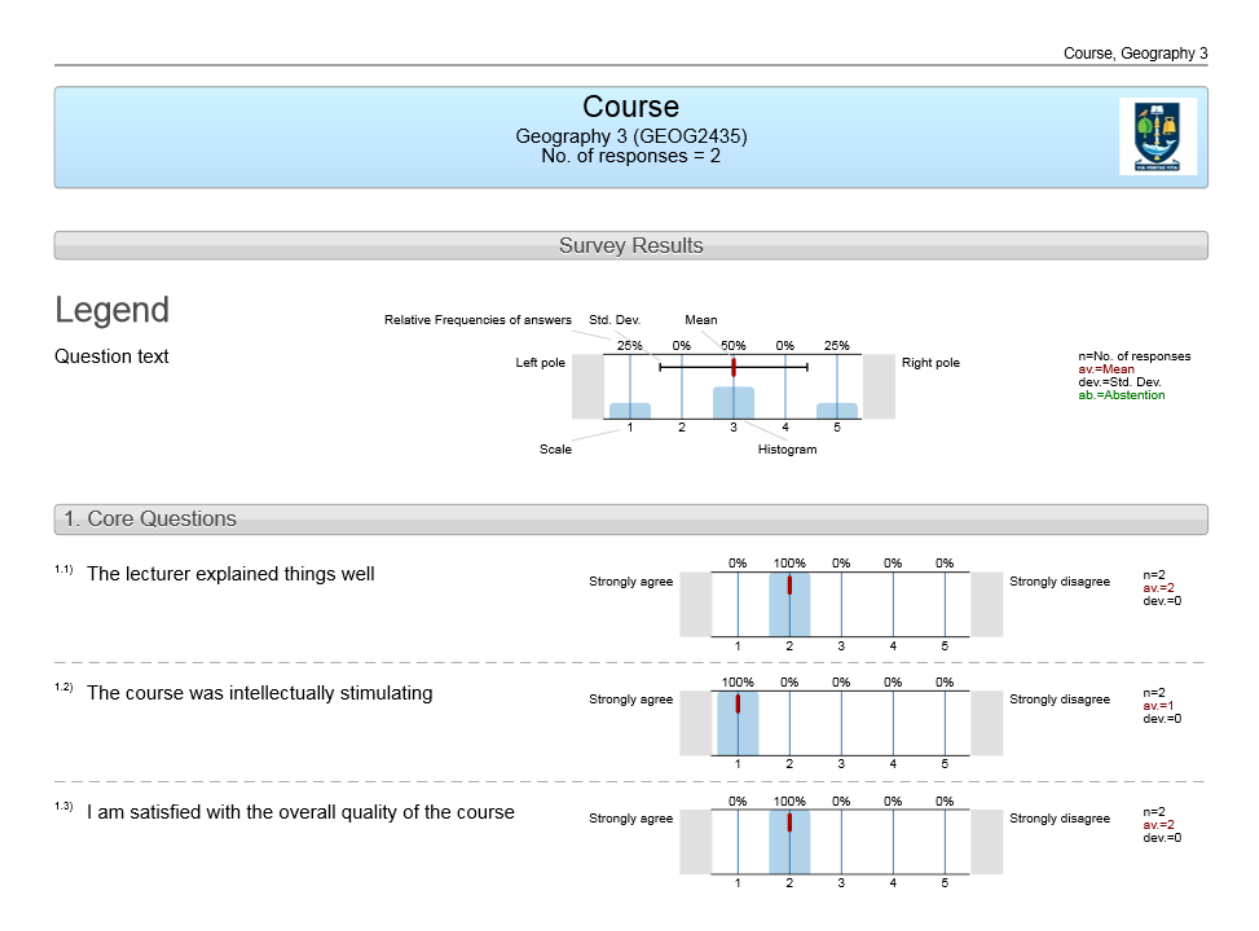

• The PDF report contains a selection of visual statistical indicators to help you analyse your course feedback results:

Course, Geography 3

|      | Profile                                                                            |                                   |                 |                    |  |  |                      |  |     |         |          |          |
|------|------------------------------------------------------------------------------------|-----------------------------------|-----------------|--------------------|--|--|----------------------|--|-----|---------|----------|----------|
| Ι    | Subunit:<br>Name of the instructor:<br>Name of the course:<br>(Name of the survey) | TEST - Sen<br>Course<br>Geography | ate Office<br>3 |                    |  |  |                      |  |     |         |          |          |
|      | Values used in the profile line                                                    | e: Mean<br>                       |                 |                    |  |  |                      |  |     |         |          |          |
| 1.   | Core Questions                                                                     |                                   |                 |                    |  |  |                      |  |     |         |          |          |
| 1.1) | The lecturer explained things well                                                 |                                   | Strongly agree  |                    |  |  | Strongly<br>disagree |  | n=2 | av.=2.0 | md=2.0 ( | dev.=0.0 |
| 1.2) | The course was intellectually stimu                                                | ulating                           | Strongly agree  | $\left< + \right.$ |  |  | Strongly<br>disagree |  | n=2 | av.=1.0 | md=1.0   | dev.=0.0 |
| 1.3) | I am satisfied with the overall quali<br>course                                    | ty of the                         | Strongly agree  | $  \rightarrow $   |  |  | Strongly<br>disagree |  | n=2 | av.=2.0 | md=2.0   | dev.=0.0 |

• Handwritten (for paper surveys) and typed (for online surveys) comments appear at the bottom of the report:

|                                                      | Course, Geography 3 |
|------------------------------------------------------|---------------------|
| Со                                                   | mments Report       |
| 1. Core Questions                                    |                     |
| <sup>1.4)</sup> What was good about the course?      |                     |
| The field classes were well organised.               |                     |
| The lecturer engaged well with members of the class. |                     |
| 1.5) How could this course be improved?              |                     |

- The lecturer needs to slow down their delivery.
- Too many slides on PowerPoint presentations

## 6. Post-survey requirements

### 6.1 Quality control

Prior to distribution, feedback reports should be scanned for blank comment boxes or inappropriate/insulting/irrelevant remarks (e.g. comments about a lecturer's appearance or inappropriate language) relating to individual members of teaching staff and other students. This can be achieved by taking the following steps:

• Click on 'Subunits' from the top menu and select the name of your Subunit.

• Select 'Surveys' next to your course (in this case, you would click the '1/1' icon):

| Users | in subunit TEST - Senate Office                                                         |     |         |            |        | Help |
|-------|-----------------------------------------------------------------------------------------|-----|---------|------------|--------|------|
| 1     | Name                                                                                    | со  | Surveys | Created    | Action | IS   |
| - 2   | Course                                                                                  | [5] | 1/1     | 08.10.2015 |        | X    |
| 1     | Richard Lowdon                                                                          | [7] | 1 3 / 8 | 25.11.2014 |        | X    |
|       | Jane McAllister (Subunit Administrator, Report Creator, Verifier, Data Entry Assistant) |     |         | 23.01.2015 |        |      |
| 1     | Dr John Smith                                                                           | [1] | 7 0 / 1 | 28.09.2015 |        | X    |

• Select the small paper symbol on the same line as your survey. The cross in the lefthand corner of this symbol indicates that the survey hasn't been checked:

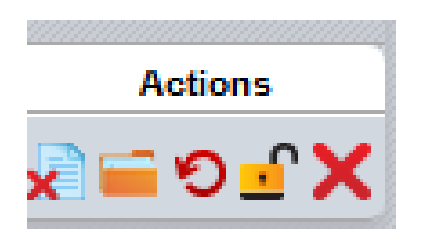

• When the new page opens, click on the comments that you wish to delete, followed by the 'Delete' button:

| Question text                      | Answer                                                 |  |  |  |
|------------------------------------|--------------------------------------------------------|--|--|--|
| What was good about the course?    | The field classes                                      |  |  |  |
| How could this course be improved? | The lecturer should go through his slides more slowly. |  |  |  |
|                                    | More exam preparation classes.                         |  |  |  |

• Once you have done this, you will notice that the paper symbol next to your questionnaire now has a tick in the bottom left-hand corner. This indicates that the survey has been checked:

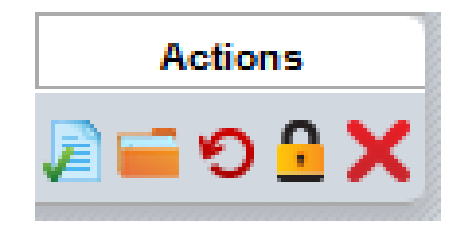

#### 6.2 Contacting lecturers and line managers

Once the surveys have been filtered for inappropriate/personal remarks, PDF copies of the feedback report should be downloaded and emailed to all lecturers who taught on the course.

#### 6.3 Adding contextual notes to surveys

Once they have received their feedback report, lecturers should be asked whether they wish to add contextual notes to the survey. These notes can then be added by Subunit Administrators using the following steps:

- Select Subunits from the top tab, then click on your Subunit.
- Click on 'Surveys' next to your 'Course'. This will take you to the following page:

| Semester 1 15/16     |                    |             |         |           |           |        |        |         |    |
|----------------------|--------------------|-------------|---------|-----------|-----------|--------|--------|---------|----|
| Туре                 | Name 🔶             | Status      | # Forms | Processed | Form      | Report | Export | Actions | 5  |
| Historical Geography | (GEOG1231-2015-S1) | In Progress | 📄 000 % |           | 🖂 🔗 GESRL | Show F | PSWDs  | 2 🖬 🚽   | °× |

• Click on the survey associated with the lecturer who wishes to add a note (in this case, 'Historical Geography'). This will take you to the 'Survey Details' page:

| Survey Details                                              |                                    |
|-------------------------------------------------------------|------------------------------------|
|                                                             |                                    |
| C Survey                                                    | Historical Geography               |
| L Instructor                                                | Dr John Smith                      |
| Course                                                      | Historical Geography               |
| Survey Period                                               | Semester 1 15/16                   |
| 💊 Туре                                                      | Online (using PSWDs)               |
| L No. of PSWDs                                              | 25 of 25 PSWDs are still available |
| De Questionnaire                                            | GESRL                              |
| i Status                                                    | In progress (ready for data)       |
| Survey Created on                                           | 29.09.2015 at 16:16:58             |
|                                                             |                                    |
| Actions                                                     |                                    |
| De i Dolup I II                                             |                                    |
| Receive PSVVDs by email                                     |                                    |
| Send PSWDs by email to respondents                          |                                    |
| Download PSWDs in CSV File                                  |                                    |
| Generate more PSWDs: 0 Gener                                | ate                                |
| Accession of participants for calculating response rate: 25 | pt                                 |
| S Preview online survey                                     |                                    |
| Online Layout: Use questionnaire defa                       |                                    |
| 😇 Scheduled Tasks                                           |                                    |
| 🕤 Finish Data Collection, Close Survey                      |                                    |
| X Delete Survey                                             |                                    |
| Convert survey to password based survey                     |                                    |
| Assign survey to substitute instructor                      |                                    |
|                                                             |                                    |

• Select 'Edit/Show notes' (the bottom option on the page, under 'Actions') and proceed to the following page:

| All notes of                                 | the survey: | Historical Geogra | hy |  |  |  |  |
|----------------------------------------------|-------------|-------------------|----|--|--|--|--|
|                                              |             |                   |    |  |  |  |  |
| No notes are associated with the survey yet. |             |                   |    |  |  |  |  |
| Add note                                     | Back        |                   |    |  |  |  |  |

• Click 'Add note' and type in the contextual note:

| Add Note  |                                                                                                    |  |
|-----------|----------------------------------------------------------------------------------------------------|--|
|           | Survey: Historical Geography                                                                                                   |  |
|           | B I U   ↔ ↔<br>The lecturer was ill during the first semester so all lectures were taught by a replacement member of<br>staff. |  |
|           |                                                                                                    |  |
|           |                                                                                                    |  |
|           |                                                                                                    |  |
|           |                                                                                                    |  |
|           |                                                                                                    |  |
| Save Back |                                                                                                    |  |

• Click 'Save' and the following page will appear to inform you that 'The note was successfully created':

| 🗖 🖬 Informa                    | tion                                                                                                    |  |
|--------------------------------|----------------------------------------------------------------------------------------------------|--|
|                                | The note was successfully created.                                                                                                  |  |
| All notes of the survey: Histo | rical Geography                                                                                                    |  |
|                                | Richard Lowdon                                                                                                    |  |
|                                | The recturer was in ouring the first semester so an rectures were taught by a replacement member of stan.<br>06.10.2015 at 14-46-49 |  |
| Add note Back                  |                                                                                                    |  |

- If you wish to edit the note, click on the pencil symbol.
- Additional notes can be added by clicking 'Add note'.

#### 6.4 Aggregating results

In the next phase of the EvaSys roll-out plan, efforts will be made to aggregate data for defined courses within a School. The aggregation will only focus on the three closed 'core questions' included in each questionnaire. This will involve the creation of an aggregated spreadsheet for each course, detailing the percentage agreement with each of the 'core questions' for each of the surveys that use a particular questionnaire. Using Excel, each spreadsheet will be joined to create an overall aggregation.

Prior to implementation, a detailed guide will be added to the Senate Office Website (<u>http://www.gla.ac.uk/services/senateoffice/qea/courseevaluation/</u>) explaining, step-by-step, how to perform the aggregation tasks.